NOTA: debido a incompatibilidades con las nuevas versiones de los navegadores, solo podrá firmar la solicitud on line con "Internet Explorer" versiones de 7 a 10 (<u>https://support.microsoft.com/es-es/help/17295/windows-internet-explorer-which-version</u>) o "Chrome", versiones inferiores a 45 (<u>http://es.ccm.net/faq/26452-como-saber-que-version-de-google-chrome-tienes</u>).

Como todos sabéis el artículo 14 de la Ley 39/2015, de 1 de octubre, del Procedimiento Administrativo Común de las Administraciones Públicas obliga a los empleados de las Administraciones Públicas a realizar los trámites y actuaciones con ellas a través de medios electrónicos. Por tanto, en calidad de funcionarios, debemos saber cómo presentar solicitudes y como realizar trámites a través del registro electrónico.

No es difícil, pero puede dar muchos quebraderos de cabeza. Vamos a utilizar el DNI-e y un lector para tarjetas. En el mercado los tenéis entre 7 y 12 euros.

1.- Vamos a la página de <u>www.madrid.org</u> y ahí ponemos el ratón encima del título "SERVICIOS AL CIUDADANO"

| Â     | , , , , , , , , , , , , , , , , , , , |               |                      | Lig. 1       |               |                          |
|-------|---------------------------------------|---------------|----------------------|--------------|---------------|--------------------------|
|       |                                       | Coi           | munic                | lad de       | Madri         | d ****                   |
|       | Perfiles                              | La Presidenta | Gobierno<br>Regional | Comunicación | Transparencia | Servicios a<br>Ciudadano |
| Temas |                                       |               |                      |              |               |                          |

2.- Se despliega un menú y ahí pinchamos en "GESTIONES Y TRÁMITES"

3.- Y se abrirá la siguiente pantalla: aquí clicaremos en "PRESENTACIÓN DE SOLICITUDES

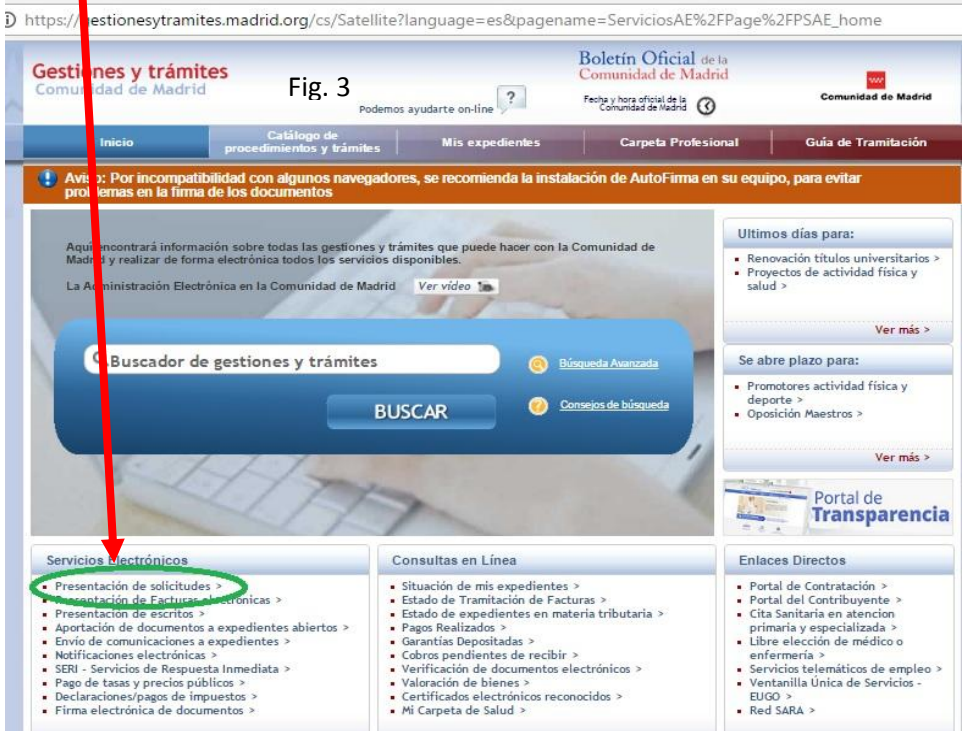

Gudadano Gestiones y Trámites Atención al Ciudadano

Fig. 2

4.- En la pantalla que se abrirá nuevamente hay varias cosas que hacer:

Lo primero es darse de alta en la Dirección Única Electrónica y esto lo hacemos clicando en "NOTIFICACIONES ELECTRÓNICAS"

| Comunidad de Madrid                                                                                                    | S Podemos                                                                                                    | ayudarte on-line                                                                                                    | Boletín Oficial de la<br>Comunidad de Madrid<br>Fecha y hora oficial de la<br>Comunidad de Madrid                                                                                                    | Comunidad de Madrid                                                                                                    |
|----------------------------------------------------------------------------------------------------|----------------------------------------------------------------------------------------------------|----------------------------------------------------------------------------------------------------|----------------------------------------------------------------------------------------------------|----------------------------------------------------------------------------------------------------|
|                                                                                                    | C álogo de<br>procedir lentos y trámites                                                                                                    | Mis expedientes                                                                                                    | Carpeta Profesional                                                                                                    | Guía de Tramitación                                                                                                    |
| Presentación de solicitudes                                                                                                    |                                                                                                    |                                                                                                    |                                                                                                    | < volver                                                                                                    |
|                                                                                                    |                                                                                                    |                                                                                                    |                                                                                                    | C SHARE E                                                                                                    |
| GUÍA DE TRAMITACIÓN<br>ELECTRÓNICA                                                                                                    |                                                                                                    |                                                                                                    |                                                                                                    |                                                                                                    |
| <ul> <li>Qué es la tramitación<br/>electrónica</li> </ul>                                                                                                    | Presentación de solio                                                                                                    | citudes                                                                                                    |                                                                                                    | Ver video 🏠                                                                                                    |
| <ul> <li>Presentación de<br/>solicitudes</li> </ul>                                                                                                    |                                                                                                    |                                                                                                    |                                                                                                    |                                                                                                    |
| <ul> <li>¿Cómo informar la<br/>solicitud?</li> </ul>                                                                                                    | Para presentar una solicitud po<br>los certificados electrónicos                                                                                                    | or Registro electrónico, es neco<br>reconocidos por la Comunidad                                                                                                    | esario estar en posesión del DNIe o dis<br>1 de Madrid.                                                                                                    | poner de uno de                                                                                                    |
| • Cómo tramitar                                                                                                    | 1. Localice el trámite que                                                                                                    | desea realizar utilizando el BU                                                                                                    | SCADOR, ya sea introduciendo una pa                                                                                                    | labra de búsqueda o realizando                                                                                                    |
| Firma de document                                                                                                    | - tos rittros que se te orrecen                                                                                                    | and the second                                                                                                    |                                                                                                    |                                                                                                    |
| <ul> <li>Aportación de<br/>documentos</li> </ul>                                                                                                    | <ul> <li>Z. Una vez localizado, pulsa<br/>requerida, etc.</li> </ul>                                                                                                    | e sobre el título y le aparecera                                                                                                    | la ficha informativa con los requisito                                                                                                    | s, plazos documentacion                                                                                                    |
| <ul> <li>Envio de comunitaciones</li> </ul>                                                                                                    | <ol> <li>En el apartado "gestión"<br/>su caso, los anexos requeridos</li> </ol>                                                                                                    | , situado en la columna de la de<br>o el acceso al pago de la tasa o                                                                                                    | erecha, pulse impresos y aparecerá e<br>on line.                                                                                                    | el formulario de solicitud y, en                                                                                                    |
| a Delacion de doumentos                                                                                                    | <ol> <li>Cumplimente la solicitud<br/>Eirma de Documentos).</li> </ol>                                                                                                    | l (los datos obligatorios se resa                                                                                                    | ltan en rojo). Al finalizar, guárdela e                                                                                                    | n su equipo y fírmela (ver                                                                                                    |
| que pueden consultarse<br>por medios electrónicos                                                                                                    |                                                                                                    |                                                                                                    |                                                                                                    | n su equipo y mineta (rei                                                                                                    |
| Que pueden cli ultarse<br>por medios el ctrónicos     Notificaciones<br>Electrónicas                                                                                                    | compatibilio                                                                                                    | dades con las nuevas versiones o<br>le 7 a 10 o "Chrome", versiones                                                                                                    | de los navegadores, solo podra firmar<br>inferiores a 45.                                                                                                    | la solicitud on line con                                                                                                    |
| <ul> <li>que pueden contractos</li> <li>por medios el ctrónicos</li> <li>Notificaciones</li> <li>Electrónicas</li> <li>Pago de tasas, precios<br/>públicos y otros ingresos</li> </ul>                                                                                                    | 5. Actúe de igual manera co<br>guárdelos en formato PDF para                                                                                                    | lades con las nuevas versiones d<br>le 7 a 10 o "Chrome", versiones<br>on la documentación que vaya a<br>a ser firmados. Cualquier otro d                                                                                                    | de los navegadores, solo podra firmar<br>inferiores a 45.<br>a anexar a su solicitud. Si va a escane<br>documento, si ha de presentarlo firma                                                                                        | la solicitud on line con<br>ar documentos originales,<br>do, deberá ser convertido a                                                                              |
| que pueden c'aultarse<br>por medios e ctrónicos<br>Notificaciones<br>Electrónicas<br>Pago de tasas, precios<br>públicos y otros ingresos<br>Declaraciones y pago de<br>impuestos                                                                                                    | 5. Actúe de igual manera co<br>guárdelos en formato PDF para<br>este mismo formato.                                                                                                    | lades con las nuevas versiones o<br>le 7 a 10 o "Chrome", versiones<br>on la documentación que vaya a<br>a ser firmados. Cualquier otro o                                                                                                    | de los navegadores, solo podra firmar<br>inferiores a 45.<br>a anexar a su solicitud. Si va a escane<br>documento, si ha de presentarlo firma                                                                                        | la solicitud on line con<br>ar documentos originales,<br>do, deberá ser convertido a                                                                              |
| que pueden d'ultarse<br>por medios el crónicos<br>Electrónicas<br>Pago de tasas, precios<br>públicos y otros ingresos<br>Declaraciones y pago de<br>impuestos<br>situación de mis<br>expedientes                                                                                                    | <ol> <li>Actúe de igual manera co<br/>guirdelos en formato PDF para<br/>este mismo formato.</li> <li>Cuando tenga toda la doc<br/>cada uno de los documentos qui</li> </ol>                                                              | lades con las nuevas versiones<br>le 7 a 10 o "Chrome", versiones<br>on la documentación que vaya a<br>a ser firmados. Cualquier otro o<br>cumentación preparada y firma<br>se vayan a acompañar a la misr                                    | de los navegadores, solo podra firmar<br>inferiores a 45.<br>a naexar a su solicitud. Si va a escane<br>documento, si ha de presentarlo firma<br>da, acceda a internet y proceda a sub<br>na.                                        | la solicitud on line con<br>ar documentos originales,<br>do, deberá ser convertido a<br>ir la solicitud, a continuación,                                          |
| <ul> <li>que pueden d'ultarse<br/>por medios el ctrónicos</li> <li>Notificaciones<br/>Electrónicas</li> <li>Pago de tasas, precios<br/>públicos y otros ingresos</li> <li>Declaraciones y pago de<br/>impuestos</li> <li>Situación de mis<br/>expedientes</li> <li>Certificados electrónicos<br/>reconocidos</li> </ul> | Sompatibility     versiones d     versiones d     versiones d     set     versiones d     caudo sen formato PDF para     este mismo formato     Cuando tenga toda la doo     cada uno de los documentos qu     Si no encuentra el trámit | lades con las nuevas versiones (<br>le 7 a 10 o "Chrome", versiones<br>on la documentación que vaya a<br>a ser firmados. Cualquier otro o<br>cumentación preparada y firma<br>ue vayan a acompañar a la misr<br>se deseado o solo quiere pres | de los navegadores, solo podra firmar<br>inferiores a 45.<br>a anexar a su solicitud. Si va a escane<br>documento, si ha de presentarlo firma<br>da, acceda a internet y proceda a sub<br>na.<br>entar un escrito, puede utilizar nu | la solicitud on line con<br>ar documentos originales,<br>do, deberá ser convertido a<br>ir la solicitud, a continuación,<br>estro Formulario Genérico.            |
| que pueden chitarse<br>por medios el trónicos<br>Electrónicas<br>Pago de tasas, precios<br>públicos y otros ingresos<br>Declaraciones y pago de<br>impuestos<br>situación de mis<br>expedientes<br>certificados electrónicos<br>reconocidos<br>sisellos de órgano                                                       | Some se se se se se se se se se se se se se                                                                                                    | lades con las nuevas versiones (<br>le 7 a 10 o "Chrome", versiones<br>on la documentación que vaya a<br>ser firmados. Cualquier os<br>cumentación preparada y firma<br>se vayan a acompañar a la misn<br>ce deseado o solo quiere pres       | de los navegadores, solo podra firmar<br>inferiores a 45.<br>a anexar a su solicitud. Si va a escane<br>documento, si ha de presentarlo firma<br>da, acceda a internet y proceda a sub<br>na.<br>entar un escrito, puede utilizar nu | la solicitud on line con<br>ar documentos originales,<br>do, deberá ser convertido a<br>ir la solicitud, a continuación,<br>estro,Formulario Genérico.<br>Subir a |

En la pantalla que se abre aparece el "ACCESO AL SERVICIO". Este método sustituye al correo certificado y por eso es muy importante que le dediquemos un ratito de atención.

| Comun     | nes y trámites<br>idad de Madrid                                            | Podemos                                                                              | s ayudarte on-line                                            | Boletin Oficial de la<br>Comunidad de Madrid<br>Fecha y hora oficial de la<br>Comunidad de Madrid | Comunidad de Madrid                                   |
|-----------|-----------------------------------------------------------------------------|--------------------------------------------------------------------------------------|---------------------------------------------------------------|---------------------------------------------------------------------------------------------------|-------------------------------------------------------|
|           |                                                                             | Catálogo de procedimientos y trámites                                                | Mis expedientes                                               | Carpeta Profesional                                                                               | Guía de Tramitación                                   |
| > Notif   | ficaciones Electrónicas                                                     |                                                                                      |                                                               |                                                                                                   | < volver                                              |
|           |                                                                             |                                                                                      |                                                               |                                                                                                   | 🖸 SHARE 📲 💺 🖂                                         |
| GUÍA DE T | TRAMITACIÓN<br>NICA                                                         |                                                                                      |                                                               |                                                                                                   |                                                       |
|           | Qué es la tramitación<br>electrónica                                        | Notificaciones Electr                                                                | ónicas                                                        | Fig. 5                                                                                            | ver Video 🍗                                           |
| *         | Presentación de<br>solicitudes                                              |                                                                                      |                                                               |                                                                                                   |                                                       |
|           | ¿Cómo informar la<br>solicitud?                                             | Mediante este servicio, se po<br>Comunidad de Madrid, por me                         | drán recibir las notificacion<br>adios electrónicos           | es referidas a los expedientes abiertos<br>nos al tradicional asso por correo c                   | en la administración de la<br>ertificado.             |
|           | Cómo tramitar                                                               |                                                                                      | <>>Acc                                                        | eso al servicio>>>>                                                                               |                                                       |
|           | Firma de documentos                                                         | Las personas jurídicas y dem                                                         | ás sujetos obligados pu                                       | 9/2015, del Pro                                                                                   | cedimiento Administrativo Comú                        |
| *         | Aportación de<br>documentos                                                 | de las Administraciones Públic                                                       | cas, están obligadas a relaci                                 | ionarse por medios electrónicos con las                                                           | Administraciones Públicas.                            |
| • 1       | Envío de comunicaciones                                                     | Requisitos para la utilización                                                       | dec servicio.                                                 |                                                                                                   |                                                       |
|           | Relacion de documentos<br>que pueden consultarse<br>por medios electrónicos | <ul> <li>Estar en posesión del l</li> <li>Estar dado de Alta en</li> </ul>           | DNIe o disponer de uno de lo<br>el Sistema de Notificacione   | is certificados electrónicos reconocidos<br>s Electrónicas de la Comunidad de Madr                | por la Comunidad de Madrid.<br>id.                    |
| *         | ,<br>Notificaciones<br>Electrónicas                                         | Alta en el Sistema de Notific                                                        | aciones Electrónicas:<br>cumplimentar el formulario           | que será presentado, aceptando sus co                                                             | ndiciones. En ese momento, la                         |
| •         | Pago de tasas, precios<br>públicos y otros ingresos                         | Comunidad de Madrid<br>Informar el campo de                                          | habilitará una dirección ele<br>correo electrónico dónde se   | ctrónica, donde se podrán recibir las no<br>e enviará un aviso cada vez que la Admi               | otificaciones.<br>nistración de la Comunidad de       |
| •         | Declaraciones y pago de<br>impuestos                                        | Madrid deposite una n<br>• Si ha informado el car                                    | otificación en la dirección h<br>npo teléfono móvil, igualme  | nabilitada.<br>ente recibirá los avisos por sms.                                                  |                                                       |
|           | Situación de mis<br>expedientes                                             | Funcionamiento del Servicio:                                                         | -                                                             |                                                                                                   |                                                       |
|           | Certificados electrónicos<br>reconocidos                                    | <ul> <li>Cada vez que se recibi<br/>electrónico facilitada<br/>aceptarla.</li> </ul> | a una notificación en la dire<br>y, en su caso, un sms al m   | ección habilitada, se enviará un aviso a<br>óvil, para que acceda al servicio de Not              | la dirección de correo<br>tificaciones Electrónicas a |
|           | Sellos de Órgano                                                            | Previa identificación                                                                | con DNIe o un certificado el                                  | ectrónico reconocido, accederá a su di                                                            | rección electrónica habilitada,                       |
| PREGUNT   | AS FRECUENTES                                                               | donde ha sido deposita                                                               | ada la notificación                                           |                                                                                                   |                                                       |
| SI NECESI | TAS AYUDA                                                                   | <ul> <li>Al seleccionarla, se al</li> <li>Al pulsar ACEPTO, se</li> </ul>            | orira una pantalla con la pos<br>considerará realizada la not | sionidad de aceptaria o rechazaria.<br>Sificación. El sistema recogerá la fecha                   | y hora exactas en que fue                             |
| CONFIGUR  | RACIÓN Y SOFTWARE                                                           | practicada.<br>• Cuando, existiendo co                                               | nstancia de la puesta a disp                                  | osición de la notificación en la direcció                                                         | n electrónica, transcurrieran                         |

Debemos instalar el programa "AUTOFRIMA" para poder firmar electrónicamente los documentos que queramos presentar

Tenemos que darnos de alta en el servicio y para esto utilizamos el DNI-e, es muy cómodo pues solo se necesita un lector y además es fácil de utilizar en cualquier otro ordenador. En la dirección de correo (qué podrás variar cuando quieras) recibirás, a partir de este momento, aviso de todas las comunicaciones la Comunidad que de Madrid te haga en

| Descargas                                                                                  |                                                                                                    |                                                                                                    |                                                                                                    |                                      |                  |
|--------------------------------------------------------------------------------------------|----------------------------------------------------------------------------------------------------|----------------------------------------------------------------------------------------------------|----------------------------------------------------------------------------------------------------|--------------------------------------|------------------|
|                                                                                            | garte aquellas aplicac                                                                                                    | iones que necesites para firmar                                                                                                    | electrónicamente y otras utilidades o                                                                                  | documentos.                          |                  |
| AutoFirma                                                                                  | Aplicación<br>Públicas. A<br>Administrac<br>> AutoFirma<br>> AutoFirma<br>> AutoFirma                                                                             | de firma electrónica desarrollad<br>l poder ser ejecutada desde el r<br>ción Electrónica cuando se requ<br>a para Windows 32 bits<br>a para Windows 64 bits<br>a para Linux | a por el Ministerio de Hacianda y Adn<br>avegador, permite la firma en página<br>lere la firma en un procedimiento adn | inistraciones<br>s de<br>inistrativo |                  |
|                                                                                            | Autorima                                                                                                    | i para mac                                                                                                    | 1.8.0                                                                                                    |                                      |                  |
| C Es seguro   h                                                                            | ttps://gestiona4.ma                                                                                                    | .drid.org/note_public/run/j/V                                                                                                    | erMisDatosAccion.icm?ESTADO_I                                                                                          | MENU=2                               | ☆ 🛛              |
| nidad Inicio > Mis Datos                                                                   | e Madrid<br>Telemáticas                                                                                                    |                                                                                                    |                                                                                                    |                                      | Ayuda 😢 🛛 Cerrar |
| aciones                                                                                    |                                                                                                    |                                                                                                    |                                                                                                    |                                      |                  |
| Dat                                                                                        | os personales                                                                                                    |                                                                                                    |                                                                                                    |                                      |                  |
| Al Al                                                                                      | ellidos, Nombre / Razón                                                                                                    | social                                                                                                    |                                                                                                    |                                      |                  |
| tar baia sistema                                                                           | F/CIF                                                                                                    |                                                                                                    |                                                                                                    |                                      |                  |
| M 2006 D                                                                                   | rección                                                                                                    | 1                                                                                                    |                                                                                                    | 1                                    |                  |
| -2000                                                                                      | avinaia                                                                                                    |                                                                                                    |                                                                                                    |                                      |                  |
| P                                                                                          | Fig P                                                                                                    |                                                                                                    | 5                                                                                                    | 1289                                 |                  |
|                                                                                            | unicipio 118. C                                                                                                    |                                                                                                    |                                                                                                    | L.S.                                 |                  |
| M                                                                                          |                                                                                                    |                                                                                                    | -                                                                                                    |                                      |                  |
| M                                                                                          | odigo Postal                                                                                                    |                                                                                                    |                                                                                                    |                                      |                  |
| M<br>C                                                                                     | idigo Postal                                                                                                    |                                                                                                    |                                                                                                    |                                      |                  |
| mbre: Te                                                                                   | idigo Postal<br>Iéfono móvil*                                                                                                    |                                                                                                    | -                                                                                                    |                                      |                  |
| mbre: Te<br>DS EPIFANIO C<br>U (Diręcción C                                                | ódigo Postal<br>Iéfono móvil <sup>4</sup><br>prreo electrónico                                                                                                    |                                                                                                    |                                                                                                    |                                      |                  |
| mbre: Te<br>SEPIFANIO C<br>U (Dirección<br>Snica Unica):<br>1990011                        | idigo Postal<br>Jéfono móvil <sup>4</sup><br>prreo electrónico<br>Opcional. Teléfono móv                                                                          | il para futuros avisos de llegada de notifio                                                                                                    | aciones via SMS.                                                                                                    |                                      |                  |
| mbre: Te<br>SE EPIFANIO C<br>SS EPIFANIO C<br>U (Dirección<br>Snica Unica):<br>139XQUI Cor | idigo Postal<br>Jéfono móvil <sup>4</sup><br>prreo electrónico<br>* Opcional. Teléfono móv<br>Idiciones del servicio<br>Comunidad de Markfölde                    | I para futuros avisos de llegada de notifio<br>de Notificaciones Telemáticas                                                                                                | aciones via SMS.                                                                                                    | intanida 🔺                           |                  |
| mbre: Te<br>SS EPIFANIO C<br>UDirección c<br>inica Unica):<br>39XQUI Cor<br>pag<br>pag     | bigo Postal<br>Héfono móvil <sup>*</sup><br>preo electrónico<br>* Opcional. Teléfono móv<br>Idiciones del servicio<br>Comunidad de Madrid inf<br>a su prestación: | I para futuros avisos de llegada de notifio<br>de Notificaciones Telemáticas<br>orma a los usuarios del servicio de l                                                       | aciones via SMS.<br>Notificaciones Telemáticas de la política m                                                        | intenida 🔶                           | Leer condiciones |

referencia a todos los trámites que realices con ella. Si añades un teléfono móvil, podrás recibir avisos por sms: <u>https://www.dnielectronico.es/PortalDNIe/</u>

También podremos ver la situación de nuestros expedientes siempre que lo necesitemos, aportar documentos en expedientes que tengamos iniciados, firmar documentos electrónicamente, etc.:

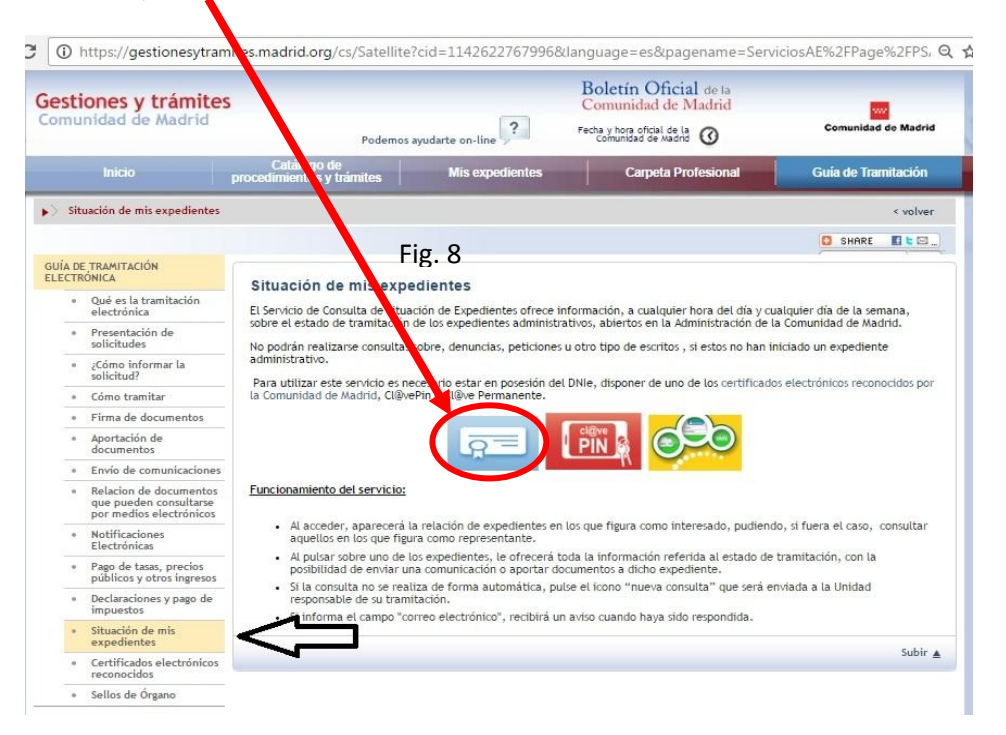

5.- EXPONE Y SOLICITA: cuando tengamos que presentar un expone y solicita o no encontremos el formulario adecuado para presentar una solicitud o recurso de alzada, podemos utilizar lo que llaman un "FORMULARIO GENÉRICO" que básicamente es un Expone y Solicita:

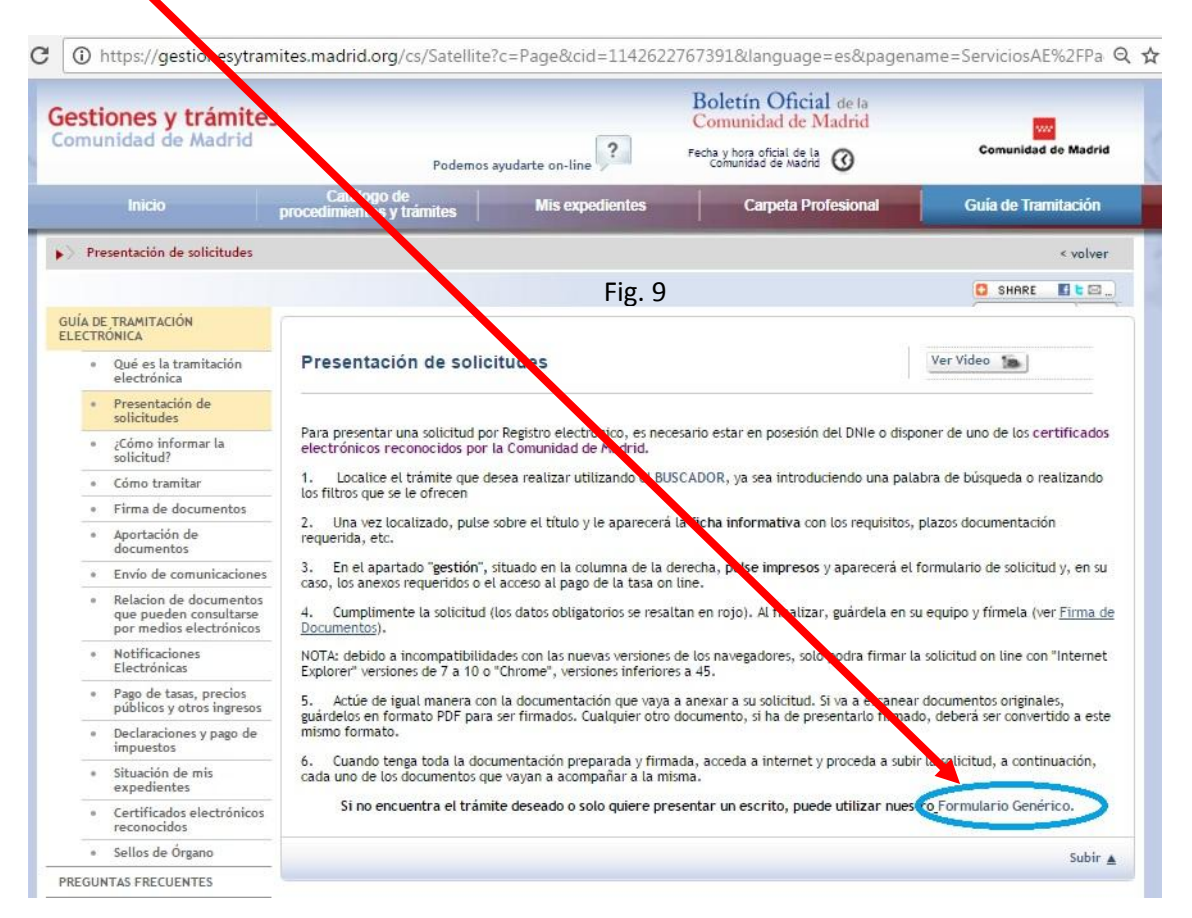

Si pinchamos en ese enlace se nos abre la siguiente ventana donde tendremos que clicar en impresos:

| <b>stiones y trámit</b><br>munidad de Madrid                                               | es<br>Podemos ayudarta suline                                                                                                    | Boletín Oficial de la<br>Comunidad de Madrid<br>Fecha y hora oficial de la<br>Comunidad de Madrid | Comunidad de Madrie                                                                   |
|--------------------------------------------------------------------------------------------|----------------------------------------------------------------------------------------------------|---------------------------------------------------------------------------------------------------|---------------------------------------------------------------------------------------|
| Inicio                                                                                     | Catálogo de Mis expedientes Mis expedientes                                                                                                    | Carpeta Profesional                                                                               | Guia de Tramitación                                                                   |
| Buscar trámites                                                                            |                                                                                                    |                                                                                                   | < volver                                                                              |
|                                                                                            | Fig. 10                                                                                                    |                                                                                                   | 🖸 SHARE 📕 🖢 🖾                                                                         |
| Referencia<br>70090<br>· ¿Qué es? ><br>· ¿Qué necesitas pre<br>· Qbtención y preser        | ientar? ≥<br>tación solicitudes documentación ≥                                                                                                    | Solici                                                                                            | tud Internet<br>Impresos<br>ormación relacionada<br>Jocumentos consultables.» a       |
| ¿Qué es? >                                                                                 | <u>e &gt; </u>                                                                                                    | para la presentación de                                                                           | mitación Electronica<br>Cómo tramitar >                                               |
| scritos y comunicaciones d<br>Si va a presentar una solicit<br>trámite concreto. En caso o | ingidos a cualquier organismo de la Comunidad de Madrid.<br>ud, primero acceda al buscador para intentar localizar el fo<br>e no encontrarlo, puede utilizar el que se encuentra en esta p | mulario normalizado para ese<br>ágina.                                                            | Solucion de problemas tecnicos<br>Firma de documentos ><br>Aportación de documentos > |
| • • •                                                                                      |                                                                                                    | <b>a</b>                                                                                          | Envío de comunicaciones >                                                             |

Y se nos abre la siguiente pestaña desde donde debemos descargar y guardar el PDF para poder rellenarlo y luego subirlo al registro electrónico.

| C      O https://ge                                               | stionesytramite                         | s.madrid.org/cs               | /Satellite?pager        | name=Comunidad          | dMadrid/Com         |                      |              | a la sella de deservas | Helenn 4        |                        |
|-------------------------------------------------------------------|-----------------------------------------|-------------------------------|-------------------------|-------------------------|---------------------|----------------------|--------------|------------------------|-----------------|------------------------|
| tiones y trámite<br>nunidad de Madrid                             | s                                       |                               |                         | Fig. 11                 |                     |                      |              |                        |                 | Comunidad<br>de Madrid |
| entación de escritos y comu                                       | inicaciones                             |                               |                         |                         |                     |                      |              |                        |                 |                        |
| citud                                                             |                                         |                               |                         |                         |                     |                      |              |                        | dese            | cargar pdf 🛛 🖡         |
| visualizar los impresos en form                                   | ato PDF es necesario                    | o disponer de la ©Vi          | ersión 7 de Adobe A     | crobat Reader. Si no la | tiene puede descar  | garla desde <u>r</u> | iquí. Pueden | existir ficheros e     | n otros form    | os según sean          |
| minada documentación anexa e<br>ilidades descritas en el siguient | n formato PDF no p<br>e <u>enlace</u> . | uede ser archivada e          | n su ordenador perso    | onal una vez cumplime   | ntada. Para adjunti | ar este tipo de      | documentac   | ión a su solicituc     | l telemática le | ofrecemos las          |
| Copyright © Comuni                                                | dad de Madrid.                          |                               |                         |                         |                     |                      |              |                        |                 |                        |
| ) gestiona.madri                                                  | d.org/ICMdow                            | nload/NEHU.p                  | df                      |                         |                     |                      |              |                        | 1               |                        |
|                                                                   |                                         |                               |                         |                         |                     |                      |              |                        |                 |                        |
| Formulario                                                        |                                         |                               |                         | 1 / 2                   |                     |                      |              | ¢ 💽                    | )=              | □ -                    |
| Formulario                                                        |                                         |                               | F                       | 1 / 2<br>-ig. 12        |                     |                      |              | ¢                      | )-              | ۰ ٦                    |
| Formulario                                                        | unidad de                               | e Madrid                      | F                       | 1/2                     | Etiq                | ueta del Re          | gistro       | •                      |                 | ۵.                     |
| Formulario                                                        | unidad de<br>UNTO:                      | e Madrid                      | F                       | 1 / 2                   | Etiq                | ueta del Re          | gistro       | •                      |                 | Π.                     |
| Formulario                                                        | unidad de<br>UNTO:<br>s del interesad   | e Madrid                      | F                       | 1 / 2                   | Etiq                | ueta del Re          | gistro       | •                      |                 | Ω.                     |
| Formulario                                                        | unidad de<br>UNTO:<br>s del interesad   | e Madrid                      | F                       | 1 / 2                   | Etiq                | ueta del Re          | gistro       | •                      |                 | Π.                     |
| Formulario                                                        | unidad de<br>UNTO:<br>s del interesad   | e Madrid                      | F                       | 1 / 2                   | Etiq                | ueta del Re          | gistro       | ¢ 💽                    |                 | □•                     |
| Formulario                                                        | UNTO:<br>s del interesad                | e Madrid                      | F                       | 1 / 2                   | Etiq                | ueta del Re          | gistro       | ¢ 💽                    |                 | □                      |
| Formulario                                                        | UNTO:<br>s del interesad                | e Madrid                      | F                       | 1 / 2                   | Etiq                | ueta del Re          | gistro       | ¢ 💽                    |                 | Π.                     |
| Formulario                                                        | UNTO:<br>s del interesad                | e Madrid<br>lo:<br>Apellido 1 | Nombre vía<br>Localidad | 1 / 2                   | Etiq Apellido 2     | ueta del Re          | gistro       | C                      |                 |                        |

Si hemos hecho todo esto bien, debemos volver a la pantalla que hemos visto en la figura 10 y en esa pantalla clicar en "INTERNET"

| e <mark>stiones y trá</mark> r<br>omunidad de Mad                                                | nites<br>Irid<br>Podemos                            | ayudarte on-line | Boletín Oficial de la<br>Somunidad de Madrid<br>Fecha y nov oficial de la<br>Comunica Ne Madrid | Comunidad de Madrid | 12                      |
|--------------------------------------------------------------------------------------------------|-----------------------------------------------------|------------------|-------------------------------------------------------------------------------------------------|---------------------|-------------------------|
| Inicio                                                                                           | Catálogo de procedimientos y trámites               | Mis expedientes  | Carpeta Pro. sional                                                                             | Guía de Tramitación |                         |
| Buscar trámites<br>Presentación de                                                               | escritos y comunicaciones                           |                  | Gest<br>Solici                                                                                  | < volver            | No. of Concession, Name |
| Referencia<br>70090<br>2 <u>Qué es? &gt;</u><br>2 <u>Qué necesitas</u><br><u>Obtención y pre</u> | presentar? ><br>esentación solicitudes documentació | Fig. 13          | Info                                                                                            | rmación relacionada |                         |

| Gestiones y trámites                                                                                                    |                                                                                                    |                        |
|----------------------------------------------------------------------------------------------------|----------------------------------------------------------------------------------------------------|------------------------|
| Comunidad de Madrid                                                                                                    | Fig. 14                                                                                                    | Comunidad<br>de Madrid |
| Presentación de escritos y comunicaciones                                                                                                    |                                                                                                    |                        |
| Solicitud                                                                                                    |                                                                                                    | Registro electrónico   |
| ADV/ERTENCIA: Por incompatibilidad con algunos navegador                                                                                                    | res, se recomienda la instalación de AutoFirma en su equipo, para evitar problemas en la fi                                | ma de los documentos   |
| ADVERTENDIA, FOI Incompatibilitate con algunos navegador                                                                                                    |                                                                                                    |                        |
| Pasos a seguir:                                                                                                    |                                                                                                    |                        |
| Pasos a seguir:<br>1. Antes de acceder al Registro electrónico, asegúrese de ten<br>En el apartado "Impresos" se encuentra la solicitud y anexos<br>Escance aquellos originales que le sean requeridos.<br>Realico el nano telemático de la tasa, en su caso, y archive re                                                                                                    | ner preparados todos los documentos que vaya a presentar<br>s necesarios.<br>el iustificante en su equino                  |                        |
| Parsos a seguir:<br>1. Antes de acceder al Registro electrónico, asegúrese de ten<br>En el apartado "Impresos" se encuentra la solicitud y anexos<br>Escance aquellos originales que le sean requeridos.<br>Realico el pago telemático de la tasa, en su caso, y archive e<br>2. Acceda al Registro electrónico e incorpore el formulario de                                                        | ner preparados todos los documentos que vaya a presentar<br>s necesarios.<br>el justificante en su equipo.<br>: solicitud. |                        |
| Pasos a seguir:<br>1. Antes de acceder al Registro electrónico, asegúrese de ten-<br>En el apartado "impresos" se encuentra la solicitud y anexos<br>Escance aquellos originales que le sean requeridos.<br>Realice el pago telemático de la tasa, en su caso, y archive e<br>2. Acceda al Registro electrónico e incorpore el formulario de<br>3. Proceda a anexar documentos, si fuera necesario. | ner preparados todos los documentos que vaya a presentar<br>s necesarios.<br>el justificante en su equipo.<br>solicitud.   |                        |

Se nos abre una nueva pantalla donde podremos "COMENZAR" con el registro electrónico de nuestros documentos:

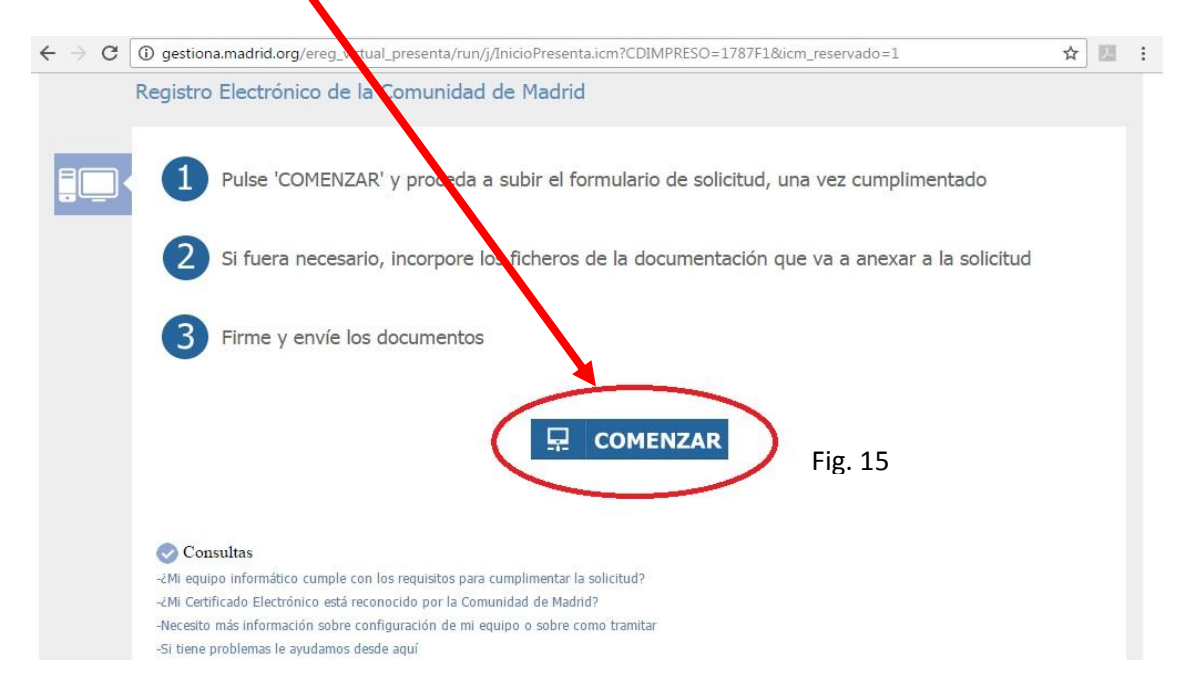

Introducimos nuestro PIN, el que hemos puesto en nuestro DNI-e en la Comisaría:

| about:blank |
|-------------|
|             |

En esta página deberemos buscar en nuestro equipo el PDF que hemos rellenado en la figura 12 desde aquí

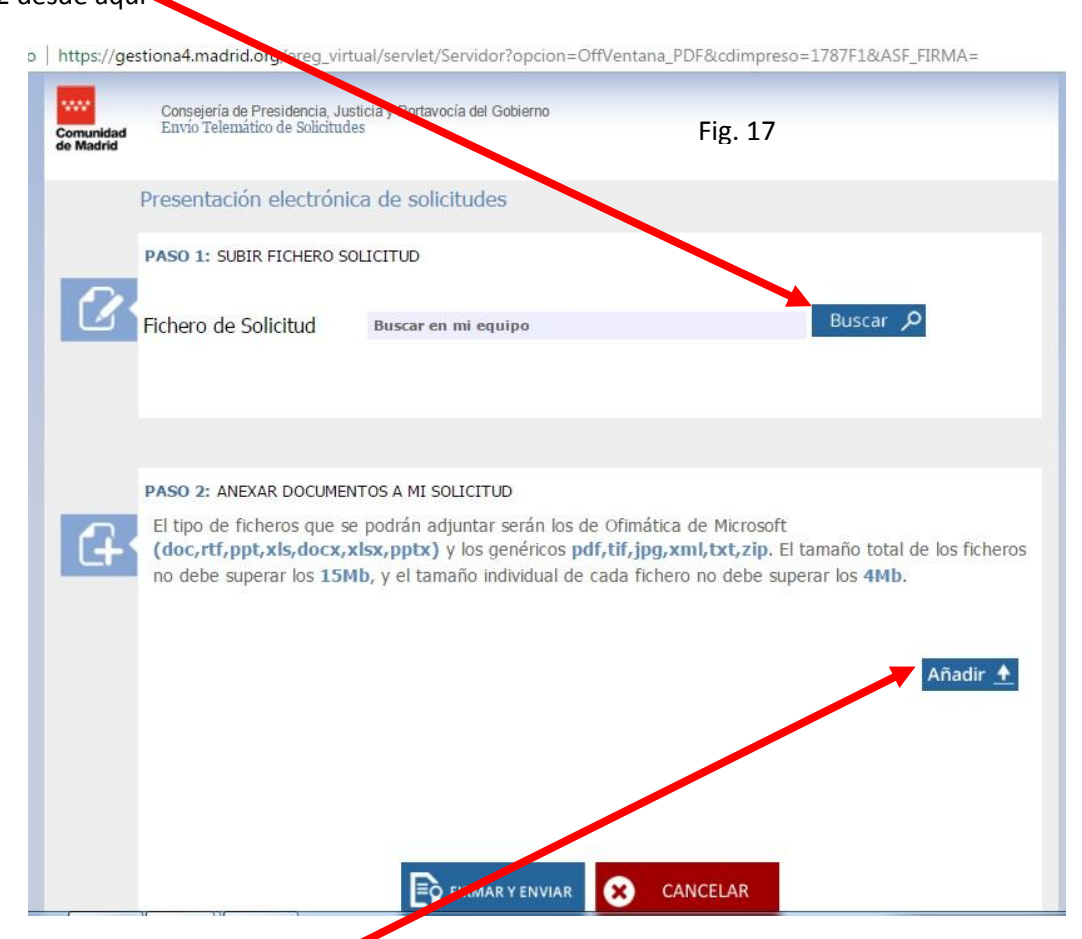

También podremos añadir cuantos documentos tengamos, teniendo en cuenta que no podemos superar los 15 Mb en total y que cada documento no debe pesar más de 4 Mb.

Una vez terminemos de añadir documento debemos firmar y enviar y habremos terminado.

Recordad que si tenéis problemas es que habéis hecho algo mal, revisad los diferentes tutoriales. O SIMPLEMENTE LA RED ESTÁ SATURADA Y DEBÉIS ESPERAR O UTILIZAR EXPLORER.

| esti<br>omu | iones y trámite:<br>nidad de Madrid                                                                                                    | 5<br>Podemos                                                                                                    | s ayudarte on-line                                                                                                    | Boletín Oficial de la<br>Comunidad de Madrid | Comunidad de Madrid             |
|-------------|----------------------------------------------------------------------------------------------------|----------------------------------------------------------------------------------------------------|----------------------------------------------------------------------------------------------------|----------------------------------------------|---------------------------------|
|             | Inicio                                                                                                    | Catálogo de procedimientos y trámites                                                                                                    | Mis expedientes                                                                                                    | Carpeta Profesiona                           | Guía de Tramitación             |
| > Qu        | é es la tramitación electrón                                                                                                    | ica                                                                                                    |                                                                                                    |                                              | < volver                        |
|             |                                                                                                    |                                                                                                    |                                                                                                    |                                              | SHARE E E                       |
| LECTR       | E TRAMITACIÓN<br>RÓNICA                                                                                                    |                                                                                                    |                                                                                                    |                                              |                                 |
| •           | Qué es la tramitación<br>electrónica                                                                                                    | Qué es la tramitación                                                                                                    | electrónica                                                                                                    |                                              | Ver Video                       |
|             | Presentación de<br>solicitudes                                                                                                    |                                                                                                    |                                                                                                    |                                              |                                 |
|             | ¿Cómo informar la<br>solicitud?                                                                                                    | los Registros electrónicos de la                                                                                                    | ramites y gestiones con la Adminis<br>as Consejerías y Organismo compe                                                                                                    | tración de la comunidad de Madri<br>tentes.  | d, via internet, a traves de    |
|             | Cómo tramitar                                                                                                    |                                                                                                    |                                                                                                    |                                              |                                 |
|             | Firma de documentos                                                                                                    | 2Qué se necesita? Disponer                                                                                                    | del DNIe o de uno de los certific                                                                                                    | ados electrónicos reconocidos p              | or la Comunidad de Madrid, para |
|             | Aportación de<br>documentos                                                                                                    | ¿Qué trámites se pueden hac                                                                                                    | er?                                                                                                    | undicas y la protección de sus dato          | is personates.                  |
|             | Envío de comunicaciones                                                                                                    | <ul> <li>Presentar solicitudes.</li> </ul>                                                                                                    | escritos y comunicaciones a travé                                                                                                    | s del correspondiente registro elec          | ctrónico, que serán dirigidos   |
|             |                                                                                                    | automáticamente, a la                                                                                                    | as unidades de tramitación compe                                                                                                    | tentes.                                      |                                 |
| •           | Relacion de documentos                                                                                                    |                                                                                                    |                                                                                                    | ato electrónico                              |                                 |
| •           | Relacion de documentos<br>que pueden consultarse<br>por medios electrónicos                                                                                                    | Obtener copias de los                                                                                                    | documentos presentados en form                                                                                                    |                                              |                                 |
| *           | Relacion de documentos<br>que pueden consultarse<br>por medios electrónicos<br>Notificaciones<br>Electrónicas                                                                              | Obtener copias de los     Presentar facturas ele     Aportar documentos a                                                                                                    | · documentos presentados en form<br><u>ectrónicas</u><br>a los expedientes durante la trami                                                                                                    | tación del procedimiento.                    |                                 |
| •           | Relacion de documentos<br>que pueden consultarse<br>por medios electrónicos<br>Notificaciones<br>Electrónicas<br>Pago de tasas, precios<br>públicos y otros ingresos                       | Obtener copias de los     Presentar facturas ele     Aportar documentos a     Enviar comunicaciones     Recibir notificaciones                                                        | . documentos presentados en form.<br>ectrónicas<br>a los expedientes durante la trami<br>25. referidas a los expedientes ya in<br>1. telemáticas                                                                             | tación del procedimiento.<br>siciados.       | Fig. 18                         |
| *           | Relacion de documentos<br>que pueden consultarse<br>por medios electrónicos<br>Electrónicas<br>Pago de tasas, precios<br>públicos y otros ingresos<br>Declaraciones y pago de<br>impuestos | Obtener copias de los     Presentar facturas eli     Aportar documentos el     Enviar comunicaciones     Recibir notificaciones     Efectuar el pago de ta     Reatizar declaraciones | documentos presentados en form.<br><u>ectrónicas</u><br>a los expedientes durante la trami<br><u>es</u> referidas a los expedientes ya in<br><u>t telemáticas</u><br>sas, precios públicos y tributos<br>y pago de impuestos | tación del procedimiento.<br>hiciados.       | Fig. 18                         |